# THOMANN **ESD-SUPPORT**

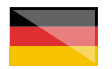

Freischalt-Codes: Hilfe für Kunden bei der Lizenzierung- und Installation Seite 1 - 4

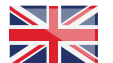

Activation codes: Help for customers in licensing and installation Page 5 - 8 . . . . . . . . . . . . . . . . .

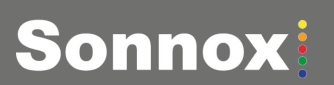

**Thomann GmbH** 

Hans-Thomann-Straße 1 96138 Burgebrach

Telephone: +49 9546 9223 30 +49 9546 9223 28 Fax: E-Mail: studio@thomann.de

th.mann

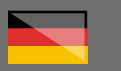

# **SONNOX**

Nach dem Kauf von Download-Software bei Thomann erhalten Sie von uns per Email einen Freischalt-Code und einen Link zu der Internet-Seite, auf der Sie diesen Code einlösen können.

In der Regel ist dies die Homepage des Software-Herstellers und Sie benötigen dort ein eigenes Kundenkonto, damit Ihre Lizenz Ihnen persönlich zugewiesen werden kann.

Der Download der Software läuft direkt über den Hersteller.

# Step 01

### iLok

Die Software von Sonnox wird durch ein Kopierschutzprogramm namens "iLok" geschützt.

Bitte erstellen Sie sich ein kostenloses Kundenkonto unter:

| ilok                        |                                           | Buy    | ILok License Manager                                                                                                    | iLok        | Zero Downtime          | Support  |
|-----------------------------|-------------------------------------------|--------|----------------------------------------------------------------------------------------------------|-------------|------------------------|----------|
| Sign in Create Free Account |                                           |        |                                                                                                    |             |                        | new Cart |
| Free Account Setup          |                                           |        |                                                                                                    |             |                        |          |
| NEW USERS ONLY - Please de  | o not set up an account if you already ha | ve one |                                                                                                    |             |                        |          |
| User ID:*                   |                                           |        | The User ID you choose will be your account identifier<br>and cannot be changed. In a studio setting, remember<br>that while you may leave, the User ID you make for your<br>compony stays forever. |             |                        |          |
|                             |                                           |        |                                                                                                    |             |                        |          |
| First Name:*                |                                           |        |                                                                                                    |             |                        |          |
| Last Name:*                 |                                           |        |                                                                                                    |             |                        |          |
| Company:                    |                                           |        | Optional                                                                                                    |             |                        |          |
| Email Address:*             |                                           |        | Accounts require confirm                                                                                                    | nation fro  | m a valid email addres | s        |
| Re-enter Email:*            |                                           |        | Match the email addres                                                                                                    | s for confi | imation                |          |

Gleich in dem ersten Eingabefeld werden Sie aufgefordert, sich eine "User ID" auszusuchen.

Dies kann ein frei ausgedachter Name oder auch einfach Ihre Email-Adresse sein. Wichtig ist nur, dass diese ID nicht schon an einen anderen Kunden vergeben wurde. Nachdem Sie sich bei iLok registriert haben, können Sie sich anschließend den kostenlosen iLok License Manager für Ihr Betriebssystem (Windows oder Mac OS X) herunter laden.

### https://ilok.com/#!home

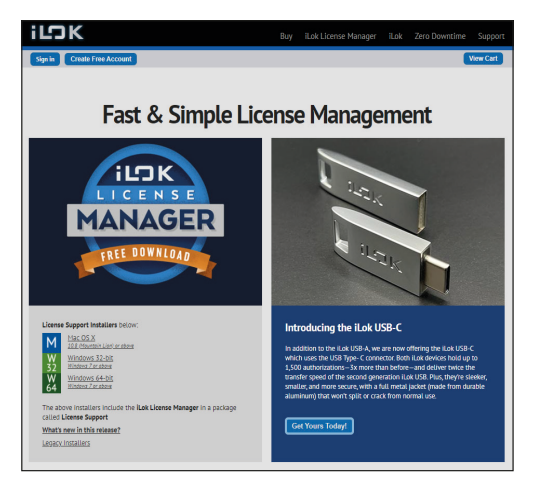

Installieren Sie bitte anschließend den License Manager. In diesen können Sie sich mit Ihrer zuvor ausgesuchten "User ID" und Ihrem Passwort anmelden.

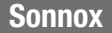

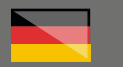

### Step 02

#### Freischaltcode

Ihren von uns erhaltenen Freischalt-Code können Sie hier auf der Seite des Herstellers registrieren:

### https://www.sonnox.com/register

Lesen und bestätigen Sie bitte zunächst die Geschäftsbedingungen des Hersteller durch einen Klick auf "I agree" unter dem Text.

Auf der folgenden Seite können Sie nun Ihren von uns erhaltenen Freischalt-Code eingeben.

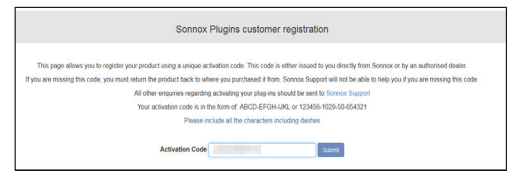

Folgen Sie nun den weiteren Schritten und geben Sie als neuer Lizenzinhaber Ihre Adressdaten ein.

| Plug-in Owner Country of Residence Details |                                                                                                    |  |  |  |  |  |
|--------------------------------------------|----------------------------------------------------------------------------------------------------|--|--|--|--|--|
|                                            |                                                                                                    |  |  |  |  |  |
| Owner Full Name                            |                                                                                                    |  |  |  |  |  |
| Company                                    | Thomann GmbH                                                                                                    |  |  |  |  |  |
| Address                                    |                                                                                                    |  |  |  |  |  |
|                                            |                                                                                                    |  |  |  |  |  |
|                                            | h.                                                                                                    |  |  |  |  |  |
| Town / City                                |                                                                                                    |  |  |  |  |  |
| State / Region                             | Bavaria                                                                                                    |  |  |  |  |  |
| Postcode / ZIP                             |                                                                                                    |  |  |  |  |  |
| Country                                    | Germany v                                                                                                    |  |  |  |  |  |
| Telephone                                  |                                                                                                    |  |  |  |  |  |
| Email                                      | @thomann.de                                                                                                    |  |  |  |  |  |
|                                            |                                                                                                    |  |  |  |  |  |
|                                            | Submit details and continue with order Submit                                                                                                  |  |  |  |  |  |
|                                            | I wish to cancel this order Cancel                                                                                                    |  |  |  |  |  |
| Country<br>Telephone<br>Email              | Germany v  Germany v  Germany v  Germany v  Germany v  Germany v  Submit details and continue with order  I wish to cancel this order  Germany |  |  |  |  |  |

Anschließend wird Ihnen eine Zusammenfassung angezeigt und Sie erhalten zusätzlich eine Email mit allen Details und dem Download-Link.

| Purchase Completed                                                                                                    |                                                      |               |               |                      |  |
|----------------------------------------------------------------------------------------------------|------------------------------------------------------|---------------|---------------|----------------------|--|
| Thank you                                                                                                    |                                                      |               |               |                      |  |
| An order confirmation email has been sent to: christian loehken@thomann.de. Th<br>reference.                                                                                                    | nis email contains your order details and links to y | our products. | Please keep t | nis email for future |  |
| If you fail to receive any of these emails, please check they have not been trapped by your SPAM filter. If you need any of these emails sent again, please email<br>support[]sorreaccon and include your order number in your request. |                                                      |               |               |                      |  |
| supportigisonnok.com and include your order number immuni in your request.                                                                                                    |                                                      |               |               |                      |  |
| supportigisorrisk con and include your other number manual in your request.<br>Defails of your order and any download links are listed below for your convenienc                                                                        | e.                                                   |               |               |                      |  |
| supporting scores accore and include your other harmer immunity our request.<br>Defaults of your order and any download links are listed below for your convenienc                                                                      | order items                                          |               |               |                      |  |
| Legendigserine con and include your other number limits in your request.<br>Defails of your order and any download links are listed balow for your convenienc<br>Description                                                            | e<br>Order Items<br>Serial Num                       | Туре          | Period        | Access               |  |

# Beim Klick auf "Download" werden Sie nun nach Iher iLok ID gefragt.

Hier ist es sehr wichtig, dass Sie diese absolut korrekt eingeben. Die Lizenz kann sonst nicht Ihrem iLok-Kundenkonto zugewiesen werden.

| Sonnox Licence Deposit & Installers Download                      |                                  |    |  |  |  |
|-------------------------------------------------------------------|----------------------------------|----|--|--|--|
| NATDRGG55 Oxford Drum Gate for Native Systems G5 [NFR]            |                                  |    |  |  |  |
| Activation : NFR                                                  | Activation : NFR Serial Number : |    |  |  |  |
| Product                                                           | Licen                            | ce |  |  |  |
| Oxford Drum Gate for Native Systems G5 Cxford Drum Gate Native G5 |                                  |    |  |  |  |
| iLok Account User ID                                              |                                  |    |  |  |  |

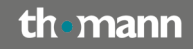

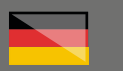

Schließlich finden Sie noch mal eine Zusammenfassung mit der Möglichkeit, die iLok ID noch einmal zu korrigieren.

Mit einem Klick auf "Deposit" schließen Sie die Registrierung ab und Ihre Lizenz wird nun ab iLok übermittelt.

| Sonnox Licence Deposit & Installers Download           |                            |  |  |  |  |
|--------------------------------------------------------|----------------------------|--|--|--|--|
| NATDRGG55 Oxford Drum Gate for Native Systems G5 [NFR] |                            |  |  |  |  |
| Activation : NFR                                       | Serial Number :            |  |  |  |  |
| Product                                                | Licence                    |  |  |  |  |
| Oxford Drum Gate for Native Systems G5                 | Cxford Drum Gate Native G5 |  |  |  |  |
| iLok account holders name                              | 100 - 1000                 |  |  |  |  |
| iLok account email address                             |                            |  |  |  |  |
| iLok Account User ID                                   | Change Depost              |  |  |  |  |

Auf der folgenden Seite finden Sie nun die Download-Links und die Bedienungsanleitung auf Englisch.

Step 04

| Sonnox Product Installers                     |                                                                                                    |  |  |  |  |
|-----------------------------------------------|----------------------------------------------------------------------------------------------------|--|--|--|--|
| UVUUR Pass<br>Pore Ing Line<br>Porter Realize | NATDRGG55 Oxford Drum Gate for Native Systems G5                                                                                          |  |  |  |  |
| t Line State                                  | Installers for :<br>Pro Tolos - AKN tallive<br>Nather - 53:04-84 Nudio Units and VST2 & 3<br>ILok Icence name: Oxford Drum Gate Native GS |  |  |  |  |
| 4                                             | Mac Installers                                                                                                    |  |  |  |  |
| - 🍂                                           | Windows Installers                                                                                                    |  |  |  |  |
|                                               | Operational Manual                                                                                                    |  |  |  |  |
| <>>                                           | Release Notes                                                                                                    |  |  |  |  |

Starten Sie nun das Installationsprogramm und folgen Sie dessen Schritten.

| Setup - Oxford Drum Gate Native                               |        | _      |       | ×    |
|---------------------------------------------------------------|--------|--------|-------|------|
| Installation Options                                          |        |        | Son   | ıox  |
| Select the components you wish to install                     |        |        | Plugi | ord  |
| 32-Bit                                                        |        |        |       |      |
| ··· 🔲 VST                                                     |        |        |       |      |
| 🗌 VST3                                                        |        |        |       |      |
| AAX - Pro Tools 10.3.5 to 10.x                                |        |        |       |      |
| 64-Bit                                                        |        |        |       |      |
| 🗹 VST                                                         |        |        |       |      |
| - VST3                                                        |        |        |       |      |
| AAX - Pro Tools 11 and above                                  |        |        |       |      |
| Other                                                         |        |        |       |      |
| <ul> <li>Oxford Drum Gate Sonnox Presets</li> </ul>           |        |        |       |      |
| Oxford Drum Gate User Guide                                   |        |        |       |      |
| Installs a 32-bit VST version of the Oxford Drum Gate plug-in |        |        |       |      |
| <b>•</b> •                                                    |        |        |       |      |
| Sonnox                                                        | < Back | Next > | Cance | el l |
|                                                               |        |        |       |      |

Bevor Sie Ihre neue Software zum ersten Mal verwenden, müssen Sie noch Ihre Lizenz in Ihre iLok Cloud oder, falls vorhanden, optional auch auf den iLok-USB-Stick übertragen.

#### https://www.thomann.de/de/pace\_ilok\_3.htm

Öffnen Sie dazu bitte den iLok License Manager und loggen Sie sich mit Ihrer iLok ID ein.

Sie finden nun in der Liste Ihrer Lizenzen einen neuen Eintrag über Ihre zuvor übertragene Lizenz für Ihr Sonnux-Plug-in.

| Vew Lawrees Help                                                                                                |                    |                                                                                                    |                                                                                                    |       |                              |                |                        |
|----------------------------------------------------------------------------------------------------|--------------------|----------------------------------------------------------------------------------------------------|----------------------------------------------------------------------------------------------------|-------|------------------------------|----------------|------------------------|
| LD K License Manager                                                                                            | All Convert        | 48 Aulabio (85 Alf-Adridons (1911) Charallel                                                                                                    | ie (3) Haten (5)                                                                                                    |       |                              |                |                        |
|                                                                                                    | Valid Cocadions II | Volust Nation                                                                                                    | Publisher Ratio                                                                                                    | Serve | Experience Cute Deposit Date | N/H            | Kirabas                |
| 2                                                                                                    | 100                | Outland Drame Galle Matters 65                                                                                                    | Samace U.M.                                                                                                    | Podel | 2033,302217.64               | No. or Penale  | For 2 activations used |
|                                                                                                    | 193                | the second second second second second second second second second second second second second second second se                                                                                                    |                                                                                                    | 1.000 |                              |                | 1 of 2 achietions used |
| _                                                                                                    | 1                  | to the second second se | 1000                                                                                                    | 1000  |                              | -              | 1 of 1 achiations used |
|                                                                                                    | 100                |                                                                                                    |                                                                                                    |       |                              |                | 1 of 2 achiations used |
|                                                                                                    | 100                | Contraction of Contraction of Contra | and the second second s | 1000  |                              |                | 1 of 3 achiations used |
|                                                                                                    | 1933               | inter and international statements                                                                                                    | and a second                                                                                                    | 1000  |                              | 1000           | 1 of 3 adhalians used  |
| and Relation                                                                                                    | HQ2                |                                                                                                    |                                                                                                    |       |                              |                | 1 of 2 achietons used  |
| The second second second second second second second second second second second second second second second se | 100                |                                                                                                    | 1000                                                                                                    | 1000  |                              |                | 1 of 1 achiations used |
| 0 Activations                                                                                                   | 100                | Constant of Constant                                                                                                    |                                                                                                    |       |                              | -              | 1 of 1 adhabate used   |
| And and a second second                                                                                         | 1923               | 100                                                                                                    |                                                                                                    |       |                              |                | 1 of 2 achiations used |
|                                                                                                    | 1100               | - Contract of the local division of the local division of the loca | and the second second s |       |                              |                | t of 1 achielions used |
| Claud.                                                                                                    | 100                |                                                                                                    |                                                                                                    |       |                              |                | 1 of 1 adhabasi used   |
| OATIONS                                                                                                    | 1.0                | · · · · · · · · · · · · · · · · · · ·                                                                                                    | and the second second se                                                                                                    |       |                              |                | 0 of 1 achieters used  |
|                                                                                                    | 100                | - Contraction of the Contraction of the Contraction | And in case of the local diversity of the local diversity of the loc |       |                              |                | 1 of Lachabers used    |
|                                                                                                    | 1120               |                                                                                                    |                                                                                                    |       |                              |                | 1 of 2 achiations used |
|                                                                                                    | 100                | and the second second s | and the second second s | 1100  | 1 In case of the second      | and the second | 1 of 2 achieves used   |

Sie können entweder per Doppelklick oder auch mit der rechten Maustaste diese Lizenz nun aktivieren (auf "Activate" klicken).

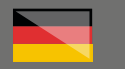

Dies geht entweder in der iLok Cloud (Ihr Computer muss bei Verwendung des Plug-ins immer online sein) oder auf dem oben genannten iLok-USB-Stick.

| 🕾 iLok License Manager                                                                                  | × |
|----------------------------------------------------------------------------------------------------|---|
|                                                                                                    |   |
| Select an activation location                                                                           |   |
| Review licenses to be activated                                                                         |   |
| Oxford Drum Gate Native G5 Sonnox Ltd.                                                                  |   |
| Select a location                                                                                       |   |
| iLok                                                                                                    |   |
|                                                                                                    |   |
| You can activate to a 2nd generation (or later) iLok USB. An iLok USB can be plugged in at<br>any time. |   |
| Activate Cancel                                                                                         |   |

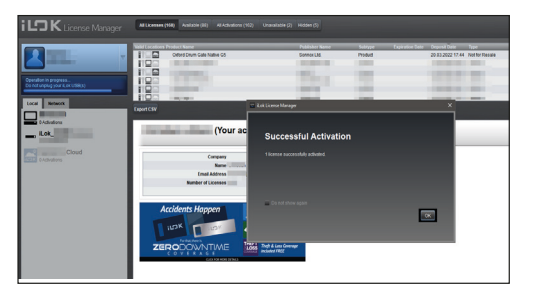

Nun können Sie Ihr Recording-Programm starten und Ihr neues Software-Produkt steht Ihnen zur Verfügung.

### Weitere hilfreiche Links:

Hier noch ein Video des Herstellers zur Aktivierung über den iLok-Lizenz-Manager:

### https://www.youtube.com/watch?v=xGXyjk4bExY

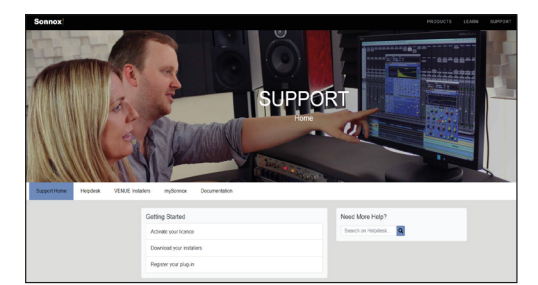

Den Support des Hersteller erreichen Sie über diesem Link:

### https://www.sonnox.com/support

Sollten Sie Probleme mit der Gültigkeit eines von uns erhaltenen Freischalt-Code haben, wenden Sie sich bitte an unseren Kundenservice unter:

**Telefonisch:** +49 (0)9546-9223-66 **Per Email:** kundenservice@thomann.de

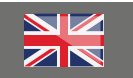

# SONNOX

After you buy downloadable software from Thomann, we'll send you an e-mail containing an activation code and a link to the web page where you can redeem this code.

Usually, this is the software manufacturer's homepage, and you'll have to set up your own customer account there, so that a licence can be assigned to you personally.

You'll download your software directly from the manufacturer.

# Step 01

### iLok

Sonnox software is protected by a copy protection programme called "iLok".

Please create a free iLok customer account here:

https://www.ilok.com/#!registration

| ilok                        |                                           | Buy     | ILok License Manager                                                                                 | iLok                                    | Zero Downtime                                                             | Support   |
|-----------------------------|-------------------------------------------|---------|----------------------------------------------------------------------------------------------------|-----------------------------------------|---------------------------------------------------------------------------|-----------|
| Sign in Create Free Account |                                           |         |                                                                                                    |                                         |                                                                           | /iew Cart |
| Free Account Setup          |                                           |         |                                                                                                    |                                         |                                                                           |           |
| NEW USERS ONLY - Please d   | o not set up an account if you already ha | ive one |                                                                                                    |                                         |                                                                           |           |
| User ID:*                   |                                           |         | The User ID you choose<br>and cannot be changed<br>that while you may lean<br>company stays forever. | will be y<br>. In a stud<br>re, the Use | our account identifier<br>No setting, remember<br>er ID you make for your |           |
| First Name:*                |                                           |         |                                                                                                    |                                         |                                                                           |           |
| Last Name:"                 |                                           |         |                                                                                                    |                                         |                                                                           |           |
| Company:                    |                                           |         | Optional                                                                                             |                                         |                                                                           |           |
| Email Address:*             |                                           |         | Accounts require confin                                                                              | nation fro                              | om a valid email addres.                                                  | 5         |
| Re-enter Email:*            |                                           |         | Match the email addres                                                                               | s for conf                              | linnation                                                                 |           |

You will be asked to choose a user ID in the first input field.

This can be a freely invented name or simply your e-mail address. The only important thing is that the ID must not be already taken by another user. Once you have registered with iLok, you can download the free iLok License Manager for your operating system (Windows or Mac OS X).

### https://ilok.com/#!home

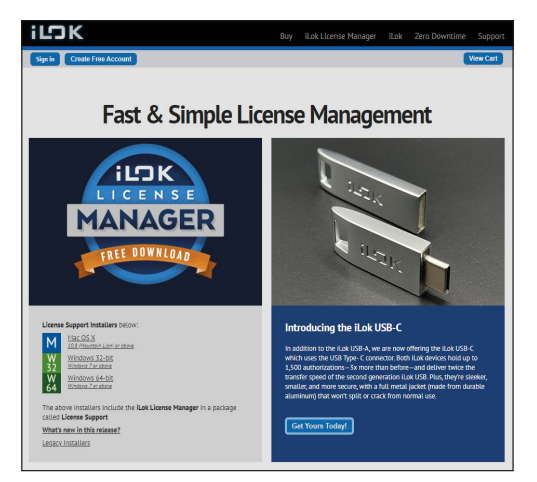

Please then install the License Manager You can then log into it with the "User ID" you have previously chosen and your password.

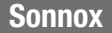

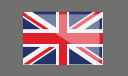

# Step 02

### Activation code

You can register the activation code you have received from us here on the manufacturer's website:

### https://www.sonnox.com/register

Please first read and agree to the manufacturer's terms and conditions by clicking "I agree" below the text.

On the following page, you can now enter the activation code you have received from us.

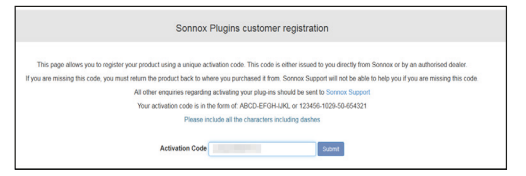

Follow the next steps and enter you address data as the new licence holder.

| Plug-in Owner Country of Residence Details |                                        |   |  |  |  |  |
|--------------------------------------------|----------------------------------------|---|--|--|--|--|
|                                            |                                        | 1 |  |  |  |  |
| Owner Full Name                            |                                        |   |  |  |  |  |
| Company                                    | Thomann GmbH                           |   |  |  |  |  |
| Address                                    |                                        |   |  |  |  |  |
|                                            |                                        |   |  |  |  |  |
|                                            | 1.                                     |   |  |  |  |  |
| Town / City                                |                                        |   |  |  |  |  |
| State / Region                             | Bavaria                                |   |  |  |  |  |
| Postcode / ZIP                             |                                        |   |  |  |  |  |
| Country                                    | Germany v                              |   |  |  |  |  |
| Telephone                                  |                                        |   |  |  |  |  |
| Email                                      | @thomann.de                            |   |  |  |  |  |
|                                            | Submit defails and continue with order |   |  |  |  |  |
|                                            | I wish to cancel this order Cancel     |   |  |  |  |  |

You will then be shown a summary and also receive an e-mail containing all details and the download link.

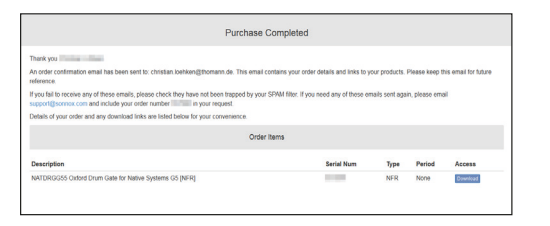

When you click on "Download", you'll be asked to enter your iLok ID.

It is very important that you do so absolutely correctly. Otherwise, the licence cannot be assigned to your account.

| Sonnox Licence Deposit & Installers Download            |                                                                   |        |  |  |  |  |
|---------------------------------------------------------|-------------------------------------------------------------------|--------|--|--|--|--|
| NATDRGG55 Oxford Drum Gate for Native Systems (5) [NFR] |                                                                   |        |  |  |  |  |
| Activation : NFR                                        | Activation : NFR Serial Number :                                  |        |  |  |  |  |
| Product                                                 | Licen                                                             | ce     |  |  |  |  |
| Oxford Drum Gate for Native Systems G5                  | Oxford Drum Gate for Native Systems G5 Cxford Drum Gate Native G5 |        |  |  |  |  |
| iLok Account User ID                                    |                                                                   | Verily |  |  |  |  |

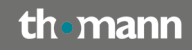

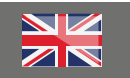

Finally, you'll be shown another summary along with the option of correcting the iLok ID.

By clicking on "Deposit", you can complete the registration process; your licence will now be sent to iLok.

| Sonnox Licence Deposit & Installers Download                        |       |                 |  |  |
|---------------------------------------------------------------------|-------|-----------------|--|--|
| NATDRGG55 Oxford Drum Gate for Native Systems G5 [NFR]              |       |                 |  |  |
| Activation : NFR                                                    |       | Serial Number : |  |  |
| Product                                                             | Licen | ce              |  |  |
| Oxford Drum Gate for Native Systems G5 • Oxford Drum Gate Native G5 |       |                 |  |  |
| iLok account holders name                                           |       |                 |  |  |
| iLok account email address                                          |       |                 |  |  |
| iLok Account User ID                                                |       | Change Deposit  |  |  |

On the following page, you'll find the download links and the instruction manual in English.

Step 04

| Sonnox Product Installers                                                                                                    |                                                                                                    |  |  |  |
|----------------------------------------------------------------------------------------------------|----------------------------------------------------------------------------------------------------|--|--|--|
| UCLUS<br>Devices<br>Devices<br>Devic | NATDRGG55 Oxford Drum Gate for Native Systems G5<br>Instates for:<br>Pro Toos - AX table<br>Inable - 3054-81 Auto Units and VIT2 & 3<br>Lock Kreen amo. Oxford Drum Gate Native G5 |  |  |  |
| <u> </u>                                                                                                    | Mac installers                                                                                                    |  |  |  |
| <b>क</b>                                                                                                    | Operational Manual<br>Release Notes                                                                                                    |  |  |  |
|                                                                                                    |                                                                                                    |  |  |  |

Now start the installation programme and follow the required steps.

| Setup - Oxford Drum Gate Native                               |        | -      |      | ×   |
|---------------------------------------------------------------|--------|--------|------|-----|
| Installation Options                                          |        |        | Son  | nox |
| Select the components you wish to install                     |        |        | Pluĝ | ins |
| 32-Bit                                                        |        |        |      |     |
| U VST                                                         |        |        |      |     |
| U VST3                                                        |        |        |      |     |
| AAX - Pro Tools 10.3.5 to 10.x                                |        |        |      |     |
| 64-Bit                                                        |        |        |      |     |
| 🗹 VST                                                         |        |        |      |     |
| 🗹 VST3                                                        |        |        |      |     |
| AAX - Pro Tools 11 and above                                  |        |        |      |     |
| Other                                                         |        |        |      |     |
| Oxford Drum Gate Sonnox Presets                               |        |        |      |     |
|                                                               |        |        |      |     |
| Installs a 32-bit VST version of the Oxford Drum Gate plug-in |        |        |      |     |
| <b>C</b>                                                      |        |        |      |     |
| Sonnox                                                        | < Back | Next > | Cano | el  |
| •                                                             |        |        |      |     |

Before you use your software for the first time, you'll have to transfer your licence into your iLok cloud or onto the iLok USB flash drive, if you have it.

### https://www.thomann.de/de/pace\_ilok\_3.htm

To do so, please open the iLok Licence Manager and log in using your iLok ID.

You will now find a new entry in your list of licences relating to the licence for your Sonnox plug-in that you have just transferred.

| e View Licenses Help                                                                                                    |                  |                                                                                                    |                                                                                                    |        |                              |                   |                         |
|----------------------------------------------------------------------------------------------------|------------------|----------------------------------------------------------------------------------------------------|----------------------------------------------------------------------------------------------------|--------|------------------------------|-------------------|-------------------------|
| L K License Manager                                                                                                    | Alternet         | Hill Auslable (0.) All Adhullons (1.)                                                                                                    | ) Journaliatie (2) Hidden (5)                                                                                                    |        |                              |                   |                         |
|                                                                                                    | Valid Cocadiones | Notes3 Rate                                                                                                    | Publicher Native                                                                                                    | Sarrie | Experience Cole Deposit Date | N/H               | Activation (            |
|                                                                                                    | 1100             | Outland Dram-Gate Native 65                                                                                                    | Sanaca UM.                                                                                                    | Podel  | 2033,312217.64               | BUT DO FEMALE     | B of 2 activations used |
|                                                                                                    | 1933             | the second second                                                                                                    |                                                                                                    | 1.000  |                              |                   | 1 of 2 achietions used  |
|                                                                                                    | 1.0              | to the second second se |                                                                                                    | 1000   |                              | -                 | t of 1 achiations used  |
|                                                                                                    | 193              |                                                                                                    |                                                                                                    |        |                              |                   | 1 of 2 achiations used  |
|                                                                                                    | 1933             | 1 March 1997                                                                                                    |                                                                                                    | 1.000  |                              |                   | 1 of 3 activations used |
| THE OWNER OF THE OWNER OF THE OWNER | 1933             | in a                                                                                                    | internal second                                                                                                    | 1000   |                              | 100               | 1 of 3 activations used |
| Local Belank                                                                                                    | 1100             |                                                                                                    |                                                                                                    |        |                              |                   | 1 of 2 achietiene used  |
|                                                                                                    | 1933             | a design of the second second s                                                                                                    | 1000                                                                                                    | 10000  |                              |                   | 1 of 1 achieves used    |
| 0Activations                                                                                                    | 192              | Contraction of the local division of the local division of the loc |                                                                                                    |        |                              |                   | 1 of 1 achieves used    |
| And a second second second                                                                                                    | 1122             |                                                                                                    |                                                                                                    |        |                              |                   | 1 of 2 achiations used  |
| and the second second se                                                                                                    | 1722             | •                                                                                                    | a distance of the second second second second second second second second second second second second second se                                                                                                    | 1.000  |                              |                   | 1 of 1 achielions used  |
| Claud                                                                                                    | 1100             |                                                                                                    |                                                                                                    |        |                              |                   | 1 of 1 achiations used  |
| CARGONS CARDING                                                                                                    | 100              |                                                                                                    | and the second second se |        | - Internet and the second    |                   | B of 1 achieters used   |
|                                                                                                    | 1120             | •                                                                                                    | and the second                                                                                                    |        |                              |                   | 1 of Lachabers used     |
|                                                                                                    | 1120             |                                                                                                    |                                                                                                    |        |                              |                   | 1 of 2 achiations used  |
|                                                                                                    | 100              | · · · · · · · · · · · · · · · · · · ·                                                                                                    | a second second s | 10000  | 10.000                       | COLUMN TWO IS NOT | 1 of 2 achieves used    |

You can now activate the licence either by double clicking or clicking right and then selecting "Activate".

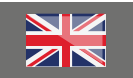

This works either in the iLok cloud (your computer must remain online while using the plug-in) or on the iLok USB flash drive mentioned above.

| 🔤 iLok License Manager                                                                       | × |
|----------------------------------------------------------------------------------------------|---|
| Select an activation location                                                                |   |
| Review licenses to be activated                                                              |   |
| Oxford Drum Gate Native G5 Sonnox Ltd.                                                       |   |
| Select a location                                                                            |   |
|                                                                                              |   |
| You can activate to a 2nd generation (or later) it.ok USB. An it.ok USB can be plugged in at |   |
| any time.                                                                                    |   |
| Activate Cancel                                                                              |   |

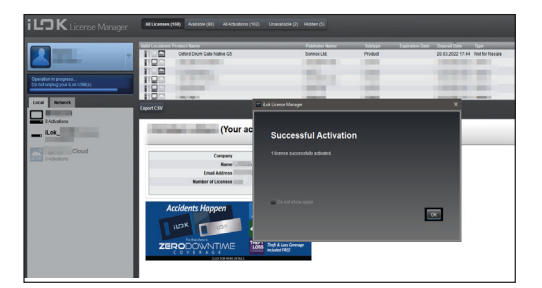

You can now launch your recording programme, and your new software will be available to you.

### **Further helpful links:**

There's also a video posted by the manufacturer on activation using the iLok Licence Manager:

### https://www.youtube.com/watch?v=xGXyjk4bExY

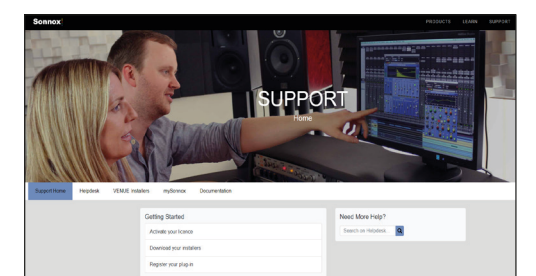

You can contact the manufacturer's support through this link:

### https://www.sonnox.com/support

Should you encounter any problems with the validity of an activation code purchased from us, please contact our customer service:

By telephone: +49 (0)9546-9223-476 By e-mail: sc.cc@thomann.de